#### Passo a passo LOGIN E CADASTRO – Clientes baixa tensão

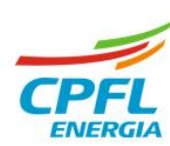

O acesso vai ser pelo site das distribuidoras, o colaborador deve clicar em **Entre com o seu Login** ou **Faça o seu cadastro**' localizado no canto direito superior da tela.

#### Site das distribuidoras

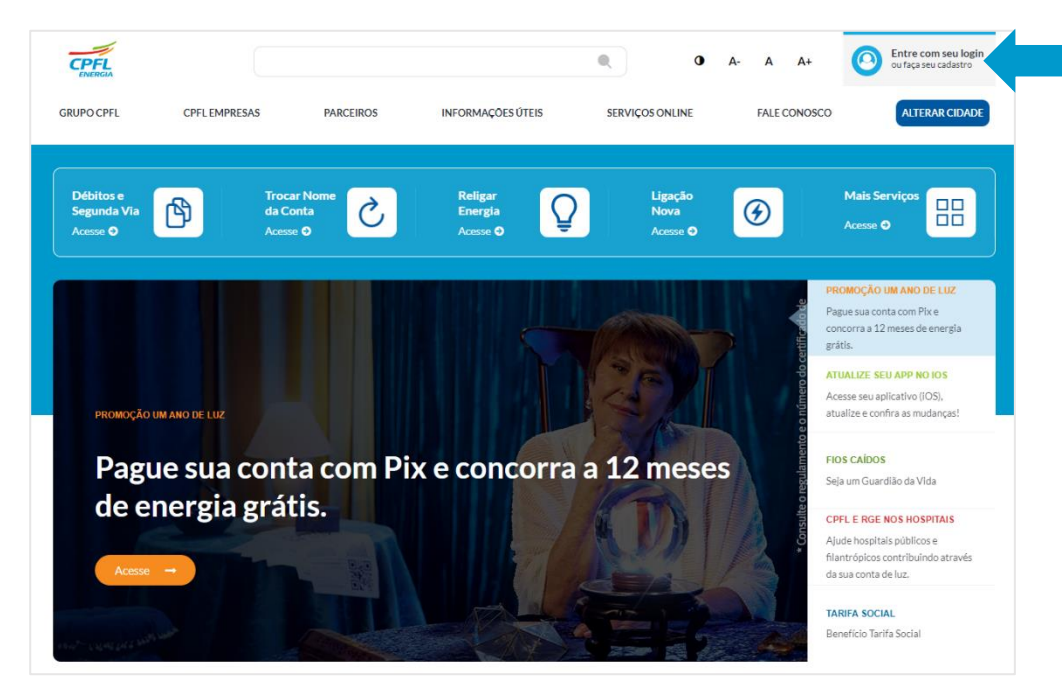

www.cpfl.com.br

www.rge-rs.com.br

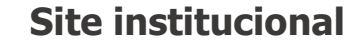

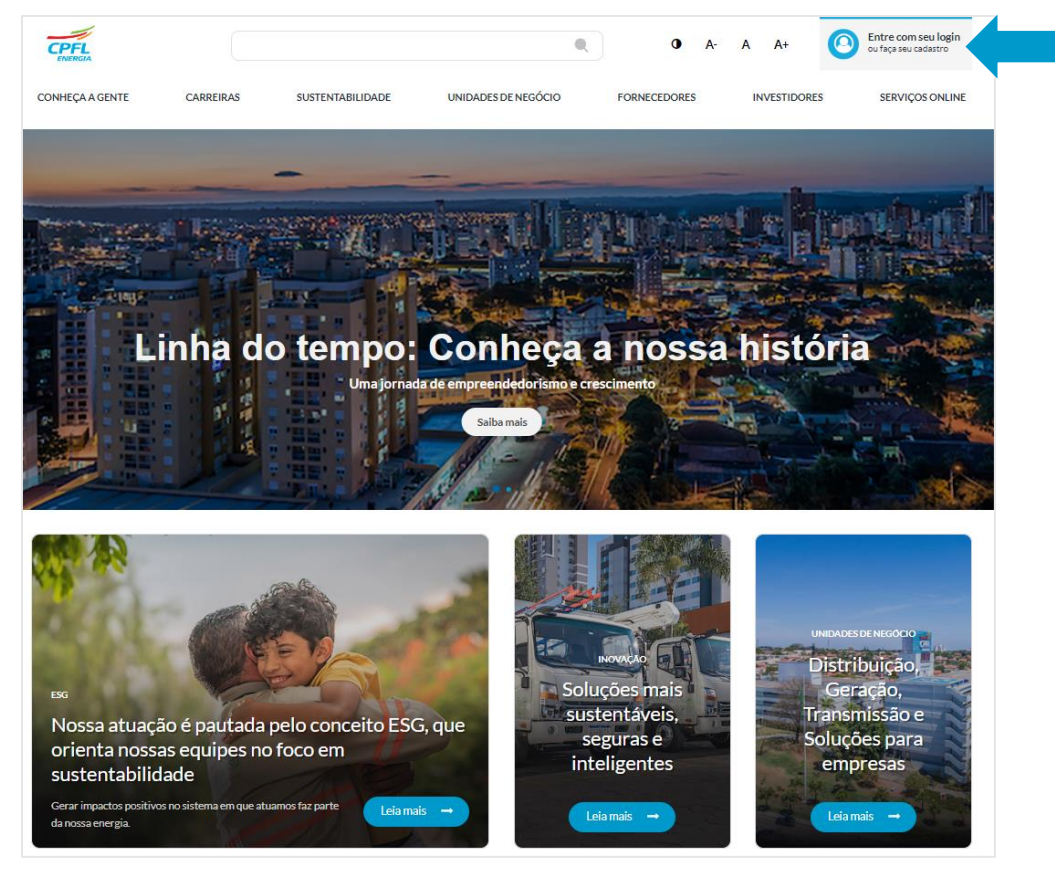

# Definir nova senha

Após a migração para a nova plataforma dos cadastros de e-mails e senhas existentes, obrigatoriamente o cliente deverá **'definir nova senha**'

#### Acesso Único

Baixa tensão: serviços para clientes Residenciais, Comerciais, Industriais e Rurais de baixa tensão.

Alta tensão: serviços para empresas ligadas acima de 2,3 kV.

Projetos particulares: área de serviços para projetistas Se você já tinha cadastro no portal anterior, precisa redefinir a sua senha. Caso já tenha feito esse processo, é só entrar com o seu e-mail e senha.

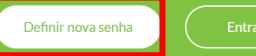

inda não tem cadastro? <u>Registre-se</u> e precisar de ajuda. <u>clique aqui.</u>

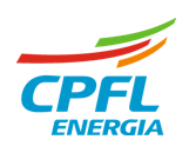

## Fluxo Definir nova senha (reset de senha)

Após selecionar na tela anterior a opção 'Definir nova senha, seguem as etapas:

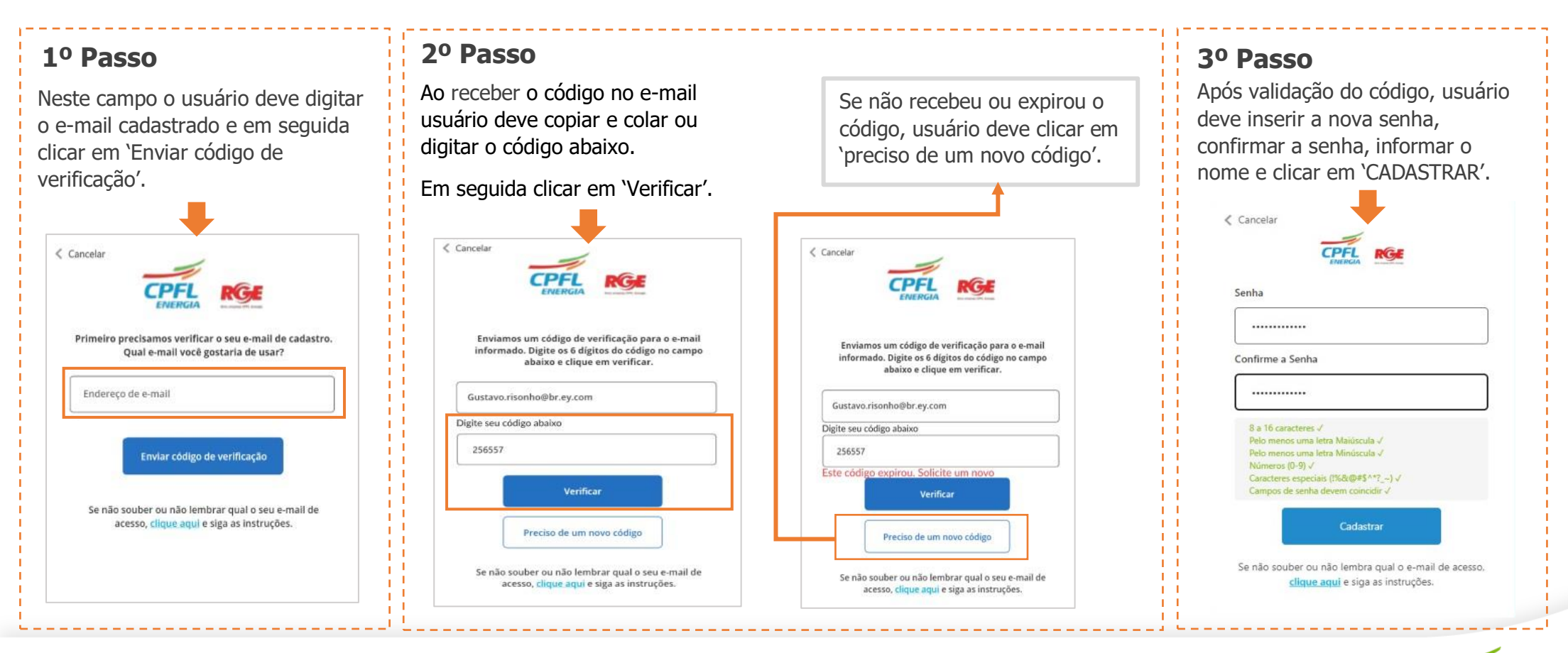

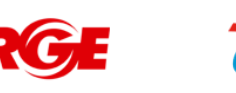

# Fluxo Definir nova senha (reset de senha)

| Cancelar                                                                                                    | Central de Ajuda                                                                                                    |
|----------------------------------------------------------------------------------------------------|----------------------------------------------------------------------------------------------------|
| Envlar código de verificação                                                                                | Caso o usuário não lembre o e-mail de<br>acesso, usuário clica aqui para ser<br>direcionado para a Central de Ajuda                                                          |
| Se não souber ou não lembrar qual o seu e-mail de<br>acesso, <mark>clique aqui</mark> e siga as instruções. | Login Acesso Para Vocé (Grupo B) Acesso de Empresas (Grupo A) Acesso aos Projetos Particulares Acesse aquí os passos a passos para o login e cadastro Projetos Particulares: |
| ·                                                                                                    | Acesse aqui os passos a passos para o login e cadastro CPFL Empresas:                                                                                                    |
|                                                                                                    |                                                                                                    |

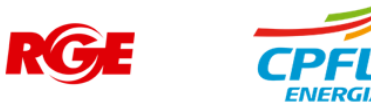

## Fluxo Definir nova senha (reset de senha) – Primeiro acesso

Realizado a definição de senha, o usuário é direcionando para complementar o seu cadastro.

Clica em AVANÇAR

| Fraul           | CPE            |
|-----------------|----------------|
| gu              | 000.000.000-00 |
| Nome completo * | Celular *      |
| Gu              | (11)99999-9999 |

Atenção: Obrigatório usuário concordar com os Termos de uso e Política de Privacidade.

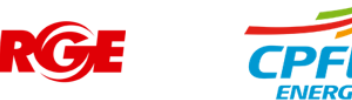

# Fluxo Definir nova senha (reset de senha)

#### Seleção de Instalação

Se existir mais de uma instalação, seleciona qual instalação deseja acessar.

Clica em AVANÇAR.

| End | contramos instalações vinculadas ao seu CPF, por favor, selecion                               | ne abaixo o imóvel que deseja acessar |
|-----|------------------------------------------------------------------------------------------------|---------------------------------------|
|     |                                                                                                | Limpar busca Filtros                  |
|     | N" da Instalação:<br>R BR DO RIO BRANCO, CENTRO - Nº 648<br>JABOTICABAL - SP<br>14870780       | Ativa                                 |
| 0   | N* da Instalação: 298<br>R B DO BIO BRANCO, CENTRO - Nº 648<br>2. JABOTICABAL - SP<br>14870780 | Aliva                                 |
|     | N* da Instalação: 220<br>R BR DO RIO BRANCO, CENTRO - N° 648<br>1.ABOTICABAL - SP<br>14070780  | Ativa                                 |
| -   | Voltar                                                                                         | Avançar →                             |

Caso possua apenas uma instalação vinculada, o usuário não visualiza essa tela e é direcionado para home.

Selecionar a instalação.

#### Home da instalação

Usuário deve seguir para para a Home Page de Grupo B

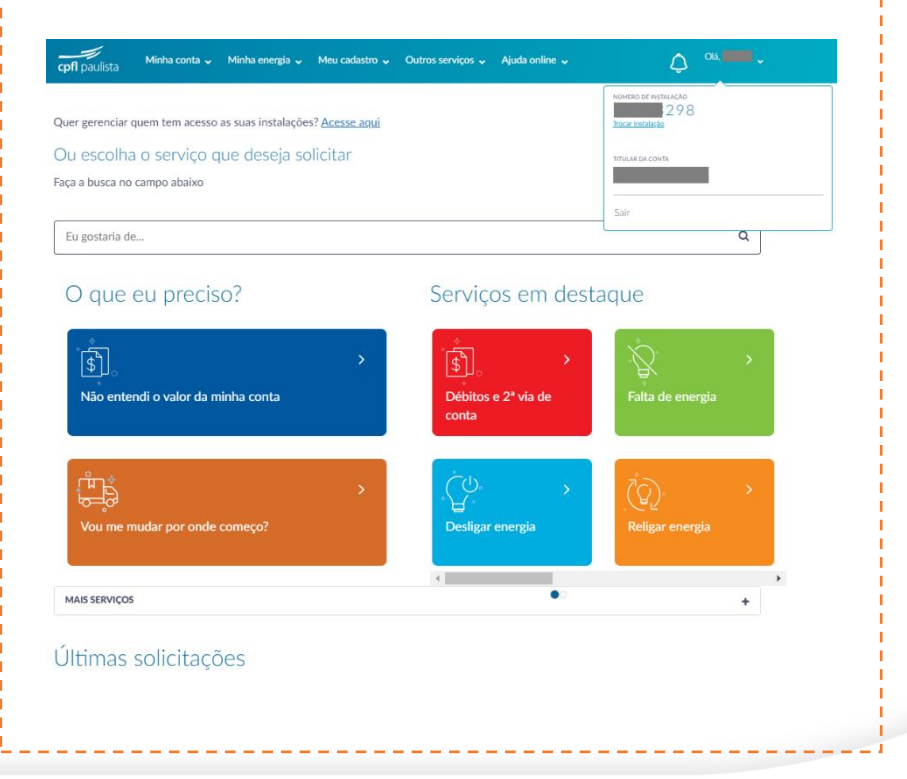

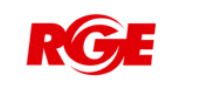

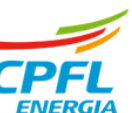